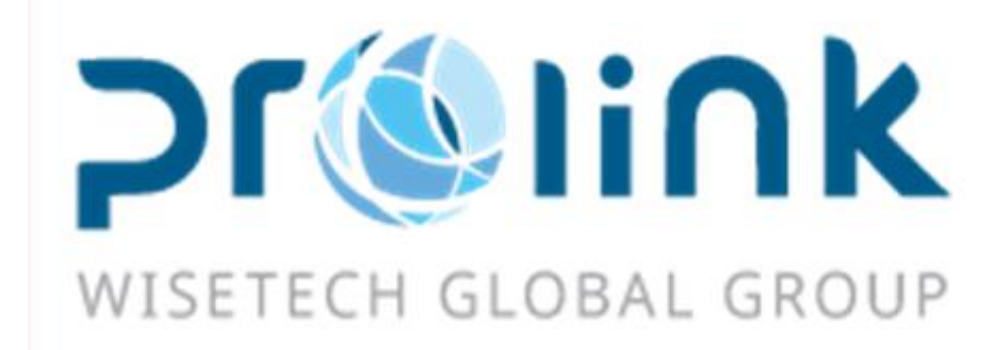

# Ifreight 新增功能手册 版本: 2019Q4

台湾慧咨环球股份有限公司
 台北市松山区民生东路四段 133 号 3 楼之 1
 Tel:02-5555-6689 Fax:5555-9568
 Email: Goodservices@pllink.com

本操作手册之著作权归台湾慧咨环球股份有限公司所有,任何人未获事前书面同意,不得以 印刷、影印等方式翻制(印)本手册之部份或全部内容,否则依法追究。

| — .            | . 业务系统           | 3 |
|----------------|------------------|---|
|                | 1.1 收入/成本/其他应收报价 | 3 |
| <u> </u>       | . 空运出口           | 3 |
|                | 2.1 空运出口并单       | 3 |
|                | 2.2 空运出口订舱       | 3 |
|                | 2.3 空运出口提单       | 4 |
| $\equiv \cdot$ | · 空运进口           | 5 |
|                | 3.1 资料汇总         | 5 |
|                | 3.2 空运进口提单       | 5 |
| 四.             | . 海运出口           | 5 |
|                | 4.1 海运出口订舱       | 5 |
|                | 4.2 海运出口提单       | 5 |
|                | 4.3 海运出口本地作业     | 6 |
| 五.             | . 海运进口           | 6 |
|                | 5.1 资料汇总         | 6 |
|                | 5.2 海运进口提单       | 6 |
|                | 5.3 海运进口本地作业     | 6 |
| 六.             | . 发票作业           | 7 |
|                | 6.1 发票开立         | 7 |
| 七.             | . 帐务系统           | 7 |
|                | 7.1 计费锁作业        | 7 |
|                | 7.2 收据作业         | 7 |
|                | 7.3 对帐作业         | 7 |
| 八.             | . 系统维护           | 7 |
|                | 8.1 自动编号设定       | 7 |
|                | 8.2 设置不为空        | 8 |
|                | 8.3 参数设置         | 8 |
| 九.             | . 统计报表           | 8 |
|                | 9.1.营运分析表        | 8 |
|                | 9.2 利润分析表        | 8 |
|                | 9.3 帐龄分析表        | 8 |
| $+\cdot$       | ·   共享基本建檔       | 8 |
|                | 10.1 OP 状态       | 8 |

## 一. 业务系统

## 1.1 收入/成本/其他应收报价

1. 数据汇总 增加部门、航空/船公司查询条件, GRID 增加部门、航空/船公司代码及名称

| 系統 工具 幫助 風格      |      |                                                                                                    |        |      |                    |     |       |          |    |    |    |              | 我的工作量       |    |  |  |
|------------------|------|----------------------------------------------------------------------------------------------------|--------|------|--------------------|-----|-------|----------|----|----|----|--------------|-------------|----|--|--|
|                  | 收入   | <b>殺價</b>                                                                                                    |        |      |                    |     |       |          |    |    |    |              |             |    |  |  |
| 業務系統《            | 資料   | 匯總 收入報價                                                                                                    |        |      |                    |     |       |          |    |    |    |              |             |    |  |  |
| 本地書用             | 客戶   | 代碼                                                                                                    |        | 報價日期 | • •                | 状態  | *     |          |    |    |    |              |             |    |  |  |
| 收入報價             | 創建   | 進人 … 起憲地 … 最终目的地 … 翻門 AC;AE;AJ;CE;CI; …                                                                                                    |        |      |                    |     |       |          |    |    |    |              |             |    |  |  |
| 成本報價             | 1000 | <u>新江/約公司</u>                                                                                                    |        |      |                    |     |       |          |    |    |    |              |             |    |  |  |
| 其它應收報價           |      |                                                                                                    |        |      |                    |     |       |          |    |    |    |              |             |    |  |  |
| 空運出貨通知           | 客戶   | 戶代調支持模構直錄:輸入任何字符,系統自動亞歐視到阻衡資料                                                                                                    |        |      |                    |     |       |          |    |    |    |              |             |    |  |  |
| 海運出貨通知           |      | マーレキン(Triamup): W//Triy-Tri / Rochall(Station)(Station)(Station |        |      |                    |     |       |          |    |    |    |              |             |    |  |  |
| 空運進口到貸通知         | М    | 👌 👂 🅅 Total                                                                                                    | .:51   |      |                    |     |       |          |    |    |    | I            | age 1 - / 1 | 30 |  |  |
| 海運進口到貸通知         |      | 級價單號                                                                                                    | 客戶代碼   | 客戶名稱 | <b>報債日期</b>        | 起運地 | 最終目的地 | 創建人      | 狀態 | 備註 | 部門 | 有效日期         | 生效截止日期      |    |  |  |
| Service Contract | >1   | AA20110121001                                                                                                    | PLFOC  |      |                    |     |       |          |    |    |    |              |             |    |  |  |
| Find Rate        | 2    | AA20110121001                                                                                                    | PLFOC  |      | 2011/1/21 9:12:07  | FOC |       | PLFOC    | 正常 |    | AE | 2011/1/21    |             |    |  |  |
| City Groun       | 3    | AA20110122001                                                                                                    | PLSHA  |      | 2011/1/22 1:07:57  | FOC |       | PLFOC    | 正常 |    | AE | 2011/1/22    |             |    |  |  |
| Change Rate      | 4    | AA20110124001                                                                                                    | 001    |      | 2011/1/24 10:24:19 | SHA |       | PLFOC    | 正常 |    | AE | 2011/1/24    | 2011/1/24   |    |  |  |
| STREAM THE       | - C  | 1 4 4 5 5 1 4 5 1 5 1 5 5 5 5 1                                                                                                    | Di FOC |      | 2011/1/05 2-02-02  |     |       | PH P.O.C |    |    |    | 004 4 /s /0E |             |    |  |  |

# 二. 空运出口

## 2.1 空运出口并单

若锁定时 主单签名字段为空值,则 件数/毛重/材积/体积重/计费重 等字段 进行加总的动作
 若导入的订舱资料 统计货量为 N,下方总数不作计算

| 系統 工具 幫助 風格    | 我的工作臺                                                      |   |
|----------------|------------------------------------------------------------|---|
|                | 收入极價 空運出口拼單                                                |   |
| 空運出口 《         | 資料匯總 基本信息                                                  |   |
| 空運出口訂雜         | : 📥 ★ 🥅 🔾 📖 🔚 👍 🐲 🗛 🖼 .                                    |   |
| 空運出口拼單         |                                                            |   |
| 空運出口運單         | 主單號 工作编號 單識類型 ~ 提單日期                                       |   |
| 空運出口結單         | 業務類型 - GET區域劃                                              | 用 |
| 空運出口計書鎖        | 起運地 ···· 最終目的地 ····                                        |   |
| 空運出口提單鎖        | 海州代理 … 通知人 …                                               |   |
| 空運出口帳單         | 同行借進 ··· 訂館代理 ··· -                                        |   |
| 空運出口批量收入錄入     | 送貨倉庫                                                       |   |
| 空運出口批量成本錄入     | <u>進言日期</u> -  文曜日期 -                                      |   |
| 空運出口本地業務       | 成本                                                         |   |
| 空運出口 AP 帳單     | 班機信息                                                       |   |
| 核結單管理          | 目的地1 …                                                     |   |
| 客戶建倡           | 二程                                                         |   |
| 大陸銀騎作業         | 三程                                                         |   |
| 派車作業           | 四程                                                         |   |
| 業務系統           |                                                            |   |
| 空運出口           | 獲取訂雜(F2) 和:尚訂額(F3) 新增訂鑑高科(F4) 約款訂鑑[科(F5) 查番提單資料(F7)        |   |
| 空運進口           | □ 分量號 工作編號 業務類型 委托人 委託日期 發貨人 簡稱 海州代理 件數 毛重 體積 體積重 總建人 统計编量 |   |
| Mar Martin and |                                                            |   |

## 2.2 空运出口订舱

1.报价区块新增 计税类型/开立发票字段,费用代码输入后带入建档中的设定

| 利潤分析報表       | 費用代碼 空運出                     | 口運單の空運出口言    | 「艙」收入報價       | 成本報價                                                                                                    |        |            |                |           |           |
|--------------|------------------------------|--------------|---------------|----------------------------------------------------------------------------------------------------|--------|------------|----------------|-----------|-----------|
|              |                              |              | 4 0 0 =       |                                                                                                    |        |            |                |           |           |
| 收入:9013 成本:: | 2400 主單總收入:0                 | 主單總成本:4971 利 | 閏:1642        |                                                                                                    |        |            |                |           |           |
| 國內/外         | F.圆外                         | *            | 计价单位 S.票      | *                                                                                                    | 帳單客戶   | BFILAX ··· | BRIGHTEN FREIG | HT, INC.  |           |
| 起運地          | TPE                          |              | 目的地 LAX       |                                                                                                    | 費用代碼   | нс …       | EXPORT HANDLIN | NG CHARGE |           |
| 貿易條款         |                              | ••           | 最低價           | 30.00                                                                                                    | 幣別     | USD ···    | 桑計加總 N.否       | *         |           |
| 單位           |                              | •            | 航空公司          |                                                                                                    | 費用備註   |            |                |           | <b></b>   |
| 基本收費         | 0.0                          | i0 計         | 稅類型           |                                                                                                    | 開立發票   |            |                |           |           |
| 重量區間         | 0.00                         | 0.00         | 1.00          | 0.00                                                                                                    | 1 0.00 | 0.00       | 0.00           | 0.00      |           |
|              | @ 0.00                       | @ 0.00 @     | 0.00 @        | 0.02                                                                                                    | @ 0.00 | @ 0.00     | @ 0.00         | @ 0.00    |           |
| 新增 刪附        | 後取報價                         | 上移 -         | 「移 複製         | /                                                                                                    |        |            |                |           |           |
| 費用代碼         | 費用描述                         | 帳】客戶         | 起運地 异         | 。<br>終目 幣別                                                                                                    | 別 计价单  | 1位 貿易條款    | 基本收            | 文費        | 最低價 創建人   |
| 1 AF         | AIR FRIEC                    | SHT BFILAX   | TE L          | AX US                                                                                                    | D L.磅  |            | 0              | .00       | 60.00 RAM |
| 利潤分析報表       | ● 費用代碼    空運)<br>● ■ ■ ■ ■ ■ | 出口運躍の空運出し    | 訂艙 收入報修       | そうしょう しょうしん しょうしん しょうしょう しょうしん しょうしょう しょうしん しょうしん しょうしん しょうしん しょうしん しょうしん しょう しょう しょうしん しょうしん しょうしん しょうしん しょうしん しょうしん しょうしん しょうしん しょうしん しょうしん しょうしん しょうしん しょうしん しょうしん しょうしん しょうしん しょうしん しょうしん しょうしん しょうしん しょうしん しょうしん しょうしん しょうしょ しょう しょう しょう しょう しょう しょう しょう しょう し |        |            |                |           |           |
| - <b></b> ×  |                              |              |               | 1 20198 🔛                                                                                                    | 2 🚜 🗉  |            |                |           |           |
| 部門見          | វ務部門 →                       | 費用代碼 🗚       | FC            | TRAXON                                                                                                    |        |            |                |           |           |
| 本地費用描        | 國外空運費                        | 英文描述 A       | IR FREIHT CHG |                                                                                                    |        |            |                |           |           |
| 開豆酸票 R       | .轉收線 ▼ 貫用系                   | 関型 3.代 ▼     | 時留位 1         | Share By H                                                                                                    |        |            |                |           |           |
| 借註           |                              | 0.00 al.     |               |                                                                                                    |        |            |                |           |           |
| 發票說明         |                              |              |               |                                                                                                    |        |            |                |           |           |
| 支出科目(L)      |                              |              | (F)           |                                                                                                    |        |            |                |           |           |
| 收入科目(L)      |                              |              | (F)           |                                                                                                    |        |            |                |           |           |
| 公司           | 站別                           | 本地費用描述       | 計稅類型          | 稅率                                                                                                    | 開立發票   | 計費單位 發     | <b>熏說明</b> 備讀  | Ì         |           |
| *            |                              |              |               |                                                                                                    |        |            |                |           |           |

费用信息 获取费用 功能带入费用时, 计税类型及开立发票字段带入报价中的设定值

| 利  | 分析   | 長                                                                                                    | 費用           | 代碼 空運     | 出口運動       | 2 空運出口訂錄 收入報價     | 成本報價                   |      |        |      |      |        |        |     |       |        |           |      |        |        |           |      |       |        |           |
|----|------|----------------------------------------------------------------------------------------------------|--------------|-----------|------------|-------------------|------------------------|------|--------|------|------|--------|--------|-----|-------|--------|-----------|------|--------|--------|-----------|------|-------|--------|-----------|
| 資料 | 語線   | 1                                                                                                    | 單信息          | 費用信息      | 電子         | 文權信息 快遞單          |                        |      |        |      |      |        |        |     |       |        |           |      |        |        |           |      |       |        |           |
|    | 20   | 2                                                                                                    | F            |           | 1040       | S (3) ARIMALE   K | 14 0 0 .               |      |        |      |      |        |        |     |       |        |           |      |        |        |           |      |       |        |           |
| 分】 | BR   |                                                                                                    | 3            | F-1909029 |            | *                 |                        |      |        | 查看信息 |      | KB信息   |        |     |       |        |           |      |        |        |           |      |       |        |           |
| 收入 | 2927 | 1 成                                                                                                    | <b>*:260</b> | 0 主單總收入   | 10 主單      | 總成本:18539 利潤:8132 |                        |      |        |      |      |        |        |     |       |        |           |      |        |        |           |      | 點擊張;  | 沿鼠標    | <b>秋秋</b> |
| 12 |      |                                                                                                    |              |           |            |                   |                        |      |        |      |      |        |        |     |       |        |           |      |        |        |           |      |       |        |           |
|    |      |                                                                                                    | F/L          | 收款對象      | 名稱         | 費用代碼              | 費用描述                   | 計税額型 | 開立發素   | 税率   | 計費單位 | 計費數量   | 計費單價   | 幣別  | 匯率    | 原幣金額   | 本聚金額      | 税金   | 未税金額   | 合視原幣金額 | 合税本幣金額    | 折算擎別 | 折算匯率  | 備註     | T         |
| 1  |      |                                                                                                    | F.圆外         | BFILAX    | 1          | IGHT, INC. WSC    | W.S.C.                 | N.不含 | Y.是    | 0.00 | S.票  | 1.00   | 43.00  | USD | 31.65 | 43.00  | 1,361.00  | 0.00 | 43.00  | 43.00  | 1,361.00  | USD  | 31.65 |        | >         |
| 2  |      | F2B外 BFLAX [6HT, NC. VISC W.S.C. N.不音 Y.M. 0.00 S.第 1.00 43.00 USD 31.65 43.00 1.260.00 43.00 43.00 1.260.00 USD 31.65 2<br>F2B外 BFLAX 1 16HT, NC. CTG CARTAGE N.不音 Y.M. 0.00 S.第 1.00 100.00 USD 31.65 100.00 31.65 100.00 100.00 130.00 31.65 00 31.65 2 |              |           |            |                   |                        |      |        |      |      |        |        |     |       |        |           |      |        |        |           |      |       |        |           |
| 3  |      |                                                                                                    | F.圆外         | BFILAX    | (Constant) | IGHT, INC. P/S    | PROFIT SHARE           | N.不含 | N.T    | 0.00 | L.磅  | 1.00   | -94.08 | USD | 31.68 | -94.08 | -2,980.00 | 0.00 | -94.08 | -94.08 | -2,980.00 | USD  | 31.68 | ((1.68 | 12        |
| 4  |      |                                                                                                    | F.圆外         | BFILAX    |            | EIGHT, INC. CAS   | C.A.S.                 | N.不含 | Y.是    | 0.00 | S.票  | 1.00   | 10.00  | USD | 31.65 | 10.00  | 317.00    | 0.00 | 10.00  | 10.00  | 317.00    | USD  | 31.65 |        |           |
| 5  |      |                                                                                                    | F.圆外         | BFILAX    | 6          | IGHT, INC. INS    | INSURANCE FEE          | N.不含 | R. 翻收錄 | 0.00 | S.票  | 1.00   | 43.00  | USD | 31.65 | 43.00  | 1,361.00  | 0.00 | 43.00  | 43.00  | 1,361.00  | USD  | 31.65 |        |           |
| 6  |      |                                                                                                    | F.圆外         | BFILAX    |            | IGHT, INC. AF     | AIR FRIEGHT CHARGE     | N.不含 | Y.是    | 0.00 | 1.磅  | 472.00 | 1.68   | USD | 31.65 | 792.96 | 25,097.00 | 0.00 | 792.96 | 792.96 | 25,097.00 | USD  | 31.65 |        | 4         |
| 7  |      |                                                                                                    | F.圆外         | BFILAX    | £          | EIGHT, INC. HC    | EXPORT HANDLING CHARGE | N.不含 | Y.是    | 0.00 | S.票  | 1.00   | 30.00  | USD | 31.65 | 30.00  | 950.00    | 0.00 | 30.00  | 30.00  | 950.00    | USD  | 31.65 |        |           |
| >  |      | E.                                                                                                    |              |           |            |                   |                        |      | 1      |      |      |        |        |     |       |        |           |      |        | 1      |           |      |       |        | 4         |
|    |      |                                                                                                    |              |           |            |                   |                        |      |        |      |      |        |        |     |       |        |           |      |        |        |           |      |       |        |           |
|    |      |                                                                                                    |              |           |            |                   |                        |      |        |      |      |        |        |     |       |        |           |      |        |        |           |      |       |        |           |
|    |      |                                                                                                    |              |           |            |                   |                        |      |        |      |      |        |        |     |       |        |           |      |        |        |           |      |       |        |           |
|    |      |                                                                                                    |              |           |            |                   |                        |      |        |      |      |        |        |     |       |        |           |      |        |        |           |      |       |        |           |
|    |      |                                                                                                    |              |           |            |                   |                        |      |        |      |      |        |        |     |       |        |           |      |        |        |           |      |       |        |           |
| 4  |      |                                                                                                    |              |           |            |                   | J.                     | 1    |        |      |      |        |        |     |       |        | ]         |      |        |        |           |      |       |        | • • 1     |

#### 2. 麦头/品名/尺寸信息

新增 点击字段 放大 功能 及 点击字段名 跳出 输入窗口 功能(同提单麦头) 3.订舱拖车讯息 复制时画面上的 工作编号/派车单号/派车日期/提货日期&时间/件数/毛重/ 体积重/体积/卡车备注 等字段改为清空,工作编号及派车单号于存盘后带入订舱的工作编号。

#### 2.3 空运出口提单

1.尺寸信息字段, 新增 点击字段 放大 功能 及 点击字段名 跳出 输入窗口 功能(同麦头)

| 州说 上具 常助 風俗 |                             |               |             |         |                    |           |          | 10191 |
|-------------|-----------------------------|---------------|-------------|---------|--------------------|-----------|----------|-------|
|             | 空運出口運單                      |               |             |         |                    |           |          |       |
| 空運出口 «      | 資料匯總 提單信息 書用                | 信息 電子文檔信息 快遞單 |             |         |                    |           |          |       |
| 空運出口訂贈      | - <b>- X</b> 📑 📑            | l 🖻 Q 📳 🗖     | 🚔 · 編輯 🚔 ·  | AASI    | M S M              |           | AMS ISAC | 🥤 🔤 📴 |
| 空運出口拼單      |                             |               |             |         |                    |           |          |       |
| 空運出口運單      | 基本信息 意単信息 抱車                | 信息 報期信息 貨物追旋  | 分單          | 8<br>50 |                    | 単證狀態 提單資料 | 150.000  |       |
| 空運出口結單      | AES Type Codi               |               | ··· AES DES | UP      |                    | AES NU.   | AES NU.2 |       |
| 空運出口計書鎖     | 件數 單位                       | 毛重 單位 計測重     | 單位 付書方式     | 運需單價 單位 | 運费 RC 品:           | 名描述 ITEM  |          |       |
| 空運出口提單鎖     | *                           |               |             |         |                    |           |          |       |
| 空運出口帳單      |                             |               |             |         |                    |           |          |       |
| 空運出口批量收入錄入  | 計畫重 0.00 K.公斤               |               |             | ✓ 艏單類:  | 示重量 0.00 K.公斤      |           |          |       |
| 空運出口批量成本錄入  | ☑ 統計貨里                      | ☑ 列印倉單        |             |         |                    | 直庫信息      |          |       |
| 空運出口本地業務    | (2)15(注意)                   |               |             |         |                    |           |          |       |
| 空運出口 AP 帳單  | 員物情思                        |               |             |         | ]                  |           |          |       |
| 核結單管理       | 1995B                       |               |             | -       | 品名                 |           |          |       |
| 客戶建倡        |                             |               |             | •       | 4                  |           |          |       |
| 大陸報酬作業      | 貨物尺寸(長                      |               |             | *       | 貨品描述 …             |           |          |       |
| 派車作業        | X篇X高X件的<br>(CM)) 《          |               |             | • • •   | 計算CBM              |           | 尺寸信息     |       |
| 業務系統        | 航空運算開定信息                    |               |             |         |                    |           |          |       |
| 空運出口        | Declared Value For Carrier  |               |             |         | IATA Code          |           |          |       |
| 空運進口        | Accounting Information      |               |             |         | Account Code       |           |          |       |
| 海漏出口        | Declared Value For Customer | DvfCUST       |             |         | Excuted on Excuted |           |          |       |

2. 费用讯息 离开币别汇率的字段时, 判断若折算币别与币别同, 则把折算汇率 UPDATE 成跟

第頁 共9 頁

币别汇率一样

3.费用讯息 当登入 ID 没有 KB 输入权限时, 获取报价->复制历史提单费用, 不允许查询到 KB 费用

## 三・ 空运进口

#### 3.1 资料汇总

1. GRID 新增仓库字段 CODE 及名称,默认为隐藏

| JONG 1770 MENO METH |         |            |           |          |          |        |                       |              |            |         |               |          |            |     |     |
|---------------------|---------|------------|-----------|----------|----------|--------|-----------------------|--------------|------------|---------|---------------|----------|------------|-----|-----|
|                     | 空運進口提   | 單          |           |          |          |        |                       |              |            |         |               |          |            |     |     |
| 空運進口 《              | 資料匯總    | 主單信息       | 分單信息      | 費用信息     | 電子文檔信息   | . 快遞單  |                       |              |            |         |               |          |            |     |     |
| 空運進口提單              | 單證狀態    |            | - <b></b> | 1週類型 D;  | ;H ··· 起 | 運地 …   | 預計到這                  | <b>北日</b>    | × -        | •       | 業務員           |          | 公司 PL ·    |     |     |
| 空運進口結單              | 海外代理    |            |           | 主單號      |          |        | <b>寄除</b> 3           | 创建           | * -        | •       | 最終目的地         |          | 站別 FOC ·   |     |     |
| 空運進口計畫鎖             | 收貨人     |            |           | 分單號      |          |        | 創建日                   | 日期           | * -        | ÷       | 創建人           |          | 隱藏條件       |     |     |
| 空運進口提單鎖             | 航空公司    |            |           | 文件       |          |        | 發送田                   | 時間           | · -        | -       | 進倉日期          | · .      |            |     |     |
| 空運進口帳單              | 撒貨方式    |            | -         | 操作       |          |        | 帳單的                   | 田期           | +.         | -       | 出意日期          | ÷.       | -          |     |     |
| 空運進口批量收入錄入          | W25X8#1 |            | -         |          |          |        | 1四十二十二十日              | 68.9.        |            |         | 机制作           |          |            |     |     |
| 空運進口批量成本錄入          | 第15589里 |            |           | C70FF-9X |          |        | 394 A 1 44 L1 700/ H5 | 710).        |            | _       |               |          |            |     |     |
| 空運進口本地業務            | LUTNU   |            | VE        | 3里5炎45   |          |        | 授単に                   | 山則           |            |         | REFINO        |          |            |     |     |
| 空運進口AP 帳單           | 工作編號    |            | 53        | 新勤象      |          |        | PO INVOICE I          | NO           | E          | 商檢查驗    | □ 海開查驗        | ■ 輜單     | □ 改單       |     |     |
| 核銷單管理               | 委托人     |            | #         | 雕類型      |          |        | 業務所屬語                 | 部門           |            | -       | 轉過            |          | *          |     |     |
| 客戶建檔                | 操作部門    |            | - 首       | 品描述      |          |        | 帳單審核批                 | 犬熊           |            | -       | 發貨人           |          |            |     |     |
|                     | 通知人     |            |           | PO NO    |          |        | 是否涉                   | 派車           |            | -       | 發票號碼          |          |            |     |     |
| 客戶建倡                | 報酬單號    |            | Ť.        | J艙代理     |          |        | PO_REF I              | No.          |            |         | 倉庫            |          |            |     |     |
| 大陸報酬作業              | 主單號/分詞  | 單號/LOT NO支 | 持模糊查詳     | ⊪: 輪入任何  | ]字符,系統自  | 動匹配找到相 | 應資料                   |              | <b>列印/</b> | 匯出 普    | 調刷新           | 換單       |            | -   |     |
| 派車作業                | 14 4    | N NI .     | 1.1.100   |          |          |        |                       |              |            |         |               |          |            |     |     |
| 業務系統                |         |            | otal:100  |          |          |        |                       |              |            |         |               |          |            |     | Pi  |
| 六軍中口                |         | 單證類型       | 是否作廢      | 是否結單     | 帳單審核狀態   | 先      | 筆號                    | 主單號          | LOT N      | V0      | 工作編號          | 報開行      | 報酬行名稱      | 委托人 | 委託/ |
| 工作山口                |         | H.分提單      | N.否       | Y.是      | 未開帳單,無盡  | )用 CI  | LF121                 | CLF20151128  |            |         | SI20151128001 | LAXAGENT | LAX FORWAR | 111 | 002 |
| 空運進口                | 2       | D.自走單      | N.合       | N.省      | 未適賬      | 2      | 97-0000033            | 297-00000033 | AIM20      | U1UU326 | AIM20100326   |          |            |     |     |

2. 进口分单 copy 时,带入主单的币别及汇率

#### 3.2 空运进口提单

1.复制提单时会复制本币币别,不复制原币币别

2. 费用讯息 离开币别汇率的字段时, 判断若折算币别与币别同, 则把折算汇率 UPDATE 成跟 币别汇率一样

3.费用讯息 当登入 ID 没有 KB 输入权限时,获取报价->复制历史提单费用,不允许查询到 KB 费用

## 四. 海运出口

#### 4.1 海运出口订舱

1.麦头/品名/尺寸信息

新增 点击字段 放大 功能 及 点击字段名 跳出 输入窗口 功能(同提单麦头) VVVVVV

| 系統 工具 幫助 風格                                                     |                                                   |    |                                                                                    |        | 我的工作臺 🖂 🛛 |
|-----------------------------------------------------------------|---------------------------------------------------|----|------------------------------------------------------------------------------------|--------|-----------|
|                                                                 | 海運出口訂館                                            |    |                                                                                    |        |           |
| 海運出口 《                                                          | 資料匯總 訂就資訊 書用信息                                    |    |                                                                                    |        |           |
| 船期SO作業<br>海運出口試験確確                                              | - + X 🗟 🗏 🔍 💾 🗖                                   |    | 副 放單 -                                                                             |        |           |
| 海運出口訂離                                                          | 基本信息 抱車信息 報酬信息 貸物追蹤<br>育品抽述                       |    | 單遊狀態 未產生提單                                                                         |        |           |
| 海運出口自動配柜                                                        | 類程船名                                              | 航次 | 預計開船日期                                                                             | ~ 預計到達 | *         |
| 201 BBL 1 - L - 1 +++ 412 1 C - 25.                             |                                                   |    |                                                                                    |        |           |
| 海運出口並穩作業                                                        | 貨物信息                                              |    |                                                                                    |        | 1         |
| 海運出口並種作業<br>海運出口提單訂館                                            | 餐物信息<br>9238                                      |    | ▲ <u>品</u> 名                                                                       |        | 4         |
| 海運出口並櫃作業<br>海運出口提量釘艙<br>海運出口運量                                  |                                                   | )  |                                                                                    |        | × +       |
| 海運出口並櫃作業<br>海運出口提量訂館<br>海運出口運量<br>海運品不運量<br>海運AMS勝送             | 谷物信息                                              | )  | ▲ <u>品名</u><br>→ <u>日鉄説明</u>                                                       |        | * *       |
| 海產出口並穩作業<br>海產出口接穩訂館<br>海產出口應單<br>海產AMS擴送<br>海產AG擴送             | お物信息  253  4  SAY TOTAL ZERO(0) CANTON ONLY  百種信意 | )  | ▲ <u>最</u> 名<br>★<br>-<br>-<br>-<br>-<br>-<br>-<br>-<br>-<br>-<br>-<br>-<br>-<br>- |        | × •       |
| 海產出口並穩作業<br>海產出口證量訂館<br>海產出口運量<br>海產AMS講送<br>海產ACI講送<br>海產ISF講送 |                                                   | ,  | ▲<br>★<br>                                                                         |        | × +       |

#### 4.2 海运出口提单

1.尺寸信息字段, 新增 点击字段 放大 功能 及 点击字段名 跳出 输入窗口 功能(同麦头) 2.复制提单时会复制本币币别, 不复制原币币别 3.费用讯息 离开币别汇率的字段时, 判断若折算币别与币别同, 则把折算汇率 UPDATE 成跟币 别汇率一样

3.费用讯息 当登入 ID 没有 KB 输入权限时,获取报价->复制历史提单费用,不允许查询到 KB 费用

## 4.3 海运出口本地作业

1. 数据汇总 新增货柜号码为查询条件

| 系统工具 幫助 風格        |         |            |              |          |                          |           |    |      |         |       | 我的工作臺   |
|-------------------|---------|------------|--------------|----------|--------------------------|-----------|----|------|---------|-------|---------|
|                   | 海運出口本地化 | F業         |              |          |                          |           |    |      |         |       |         |
| 海運出口 《            | 資料匯總 運  | 單信息 微用信息   | 電子文檔信息       | 快遞單      |                          |           |    |      |         |       |         |
| KB韓記入 🔷           | : 📕 👾   |            |              | 3185 🖿 📹 | 1                        |           |    |      |         |       |         |
| 海運出口電子文檔信息        | · T 🐢   |            |              |          | •                        |           |    |      |         |       |         |
| 清除资料镇定人           | 基本信息 👖  | 中信息        |              |          |                          |           |    |      |         |       |         |
| 書用輔出              | 單證類型    |            |              |          | - LOT NO                 |           |    |      | 工作编號    |       |         |
| 快遞單               | 分單號     |            |              |          | 主單號                      |           |    |      | 帳單日期    |       |         |
| 海運出口OP狀態查詢        | 委托人     |            |              |          | ・ 委託人名稱                  |           |    |      | 航班日     | *     |         |
| ASUS轉檔            | 發貨人     |            |              |          | ₩搬人                      |           |    |      | 電話      |       |         |
| 固定書用設定            | 地址      |            |              |          |                          |           |    | \$   | 鏄真      |       |         |
| 海運出口本地作業          | 收貸人     |            |              |          | 聯繫人                      |           |    |      | 電話      |       |         |
| 海運出口船期農用清單        | 地址      |            |              |          |                          |           |    | \$   | 傳真      |       |         |
| 海運出口Cargo Receipt | 業務類型    |            |              |          | <ul> <li> </li></ul>     | 業務        | 9日 |      | 業務所屬部門  |       |         |
| 海運出口Action Loa    | 船名      |            |              |          | 航次                       |           |    |      |         |       |         |
| 客戶建倡              | 裝貨方式    |            |              |          | · 計畫方式                   |           |    | ~    |         |       |         |
| 大陸提醒作業            | 件數      |            |              |          | 毛重                       |           |    | -    | 體積      |       |         |
| 楽市作業              | 攢貨方式    |            |              |          | <ul> <li>合作類型</li> </ul> |           |    |      | SO_NO   |       |         |
| 水平1F:水<br>※       | 起運地     |            |              |          | 本幣                       |           |    |      |         |       |         |
| <b>亲伤杀</b> 就      | 目的地     |            |              |          | 原幣幣別                     |           |    |      |         |       |         |
| 空運出口              | 備註      |            |              |          |                          |           |    |      |         |       |         |
| 空運進口              | 台擾信息    | 信物信息 (Lavo | ut Mode)貨币信息 | 貸額信息     |                          |           |    |      |         |       |         |
| 海運出口              |         | 首種號碼 封     | 修號 封修        | 號2 貨種類型  | 貨櫃數量 損                   | 装着方式 服務類型 | 件書 | 2 單位 | 體積 計畫方式 | 毛重 單位 | 拼稿數量 日期 |
| 海運業口              | •       |            |              |          |                          |           |    |      |         |       |         |

## 五. 海运进口

## 5.1 资料汇总

1. GRID 新增仓库字段 CODE 及名称, 默认为隐藏

| 系统工具 幫助 風格 |          |                |                      |            |         |            |           |        |           |       |                | 我的     | 工作臺 🛛 🖸      | (555) |
|------------|----------|----------------|----------------------|------------|---------|------------|-----------|--------|-----------|-------|----------------|--------|--------------|-------|
|            | 海運進口提單   |                |                      |            |         |            |           |        |           |       |                |        |              | ×     |
| 海運進口 《     | 资料匯總 主量( | 言思 分單信息 書用     | 1信息 電子文福(            | 息 快遞單      |         |            |           |        |           |       |                |        |              | *     |
| 海運進口提單     | 單語狀態     |                | - 単語語                | 型 D;H      |         | 預計到達日      | v -       |        | - 審察      | 则達    | ¥ •            |        |              | -     |
| 海運進口結單     | 主服装      |                | 分開                   | 10         |         | 創津日期       |           |        |           | )司 PL |                | 站別 FC  | c            |       |
| 海運進口計書鎖    | 工作编辑     |                | 首播动                  |            |         | 發送時間       |           |        | - 4878    | β. A  |                | 發貨人    |              |       |
| 海運進口提單鎖    | 续計方式 續到  | 计报题            | - 創辞                 | A PLEOC    |         | 換留日期       |           |        | - 海外/     | £i里   |                | 通知人    |              |       |
| 海運進口帳單     | 勝谷方式     |                |                      |            |         | 操作部門       |           |        | *         |       | [              | 面条例    | 仕            |       |
| 海運進口批量收入錄入 |          |                | +18-H019-40- 40-3-7- |            |         | 000200-241 |           | 10     | ,         |       | (              |        | st)          |       |
| 海運進口批量成本錄入 | 土車與/方車9  | 8/員櫃號時/LUT NU交 | 守惧朔宣韵:•毗八1:          | 何子付,赤統     | 自動控制的利用 | 尾两杆        | 列印/匯出     | 查詢     | 換單        |       |                |        |              |       |
| 海運進口本地業務   | M A D    | N Total:0      |                      |            |         |            |           |        |           |       | Pa             | 70 1 T | / 1 100      | /Page |
| 海運進口AP 帳單  | HA 22 F  |                | Bet COMPETE          | AD-Filenti | 27.04   | ADMAKE.    | 40844-012 | DEE NO |           |       | - 22 T /r (#PA | 6* 1 · | ****         |       |
| 海運進口利潤折帳   | 1200     |                | NEEDED AND CON       | REALER     | XH      | 48(6911)   | 和明白小白情    | NEF NO | 定由派率 翻進口界 | 8 3   | E墨土1F#明察 /篇。   | 曄      | <b>启庫</b> 伯傳 |       |
| 核銷單管理      |          |                |                      |            |         |            |           |        |           |       |                |        |              |       |
| 客戶建檔 ····· |          |                |                      |            |         |            |           |        |           |       |                |        |              |       |
| 客戶建檔       |          |                |                      |            |         |            |           |        |           |       |                |        |              |       |
| 客戶建檔       |          |                |                      |            |         |            |           |        |           |       |                |        |              |       |

#### 5.2 海运进口提单

1. 进口分单 copy 时,带入主单的币别及汇率

2. 复制提单时会复制本币币别,不复制原币币别

3. 费用讯息 离开币别汇率的字段时, 判断若折算币别与币别同, 则把折算汇率 UPDATE 成跟 币别汇率一样

4.费用讯息 当登入 ID 没有 KB 输入权限时,获取报价->复制历史提单费用,不允许查询到 KB 费用

#### 5.3 海运进口本地作业

1. 数据汇总 新增货柜号码为查询条件

## 六. 发票作业

## 6.1 发票开立

发票状态为已打印时,点击打印机 预览/打印 发票 后请提示 此发票已打印,是否要继续操

| 系統 工具 幫助 風格 |              |                    |               |         |                        |         |               |              |   |
|-------------|--------------|--------------------|---------------|---------|------------------------|---------|---------------|--------------|---|
|             | 發票開立         |                    |               |         |                        |         |               |              |   |
| 發票作業 《      | 資料匯總 開票作業    | t _                |               |         |                        |         |               |              |   |
| 發票號碼建檔      | : 📥 🥅 Q      |                    | ی اے ج        | 🛚 📫 📫   | _                      |         |               |              |   |
| 帳單過發票       | <b>本海線</b> 時 |                    |               |         |                        |         |               |              |   |
| 發票/收據開立     | 旦胡卧什         |                    |               |         |                        |         |               |              |   |
| 發票關立        |              | 發票#                | 狀態 已列印        |         |                        | 銷貨折詰    | <u></u>       |              |   |
| 進項發票開立      | 發票號碼 223424  | 4234               | 票日期 2015/5/18 | · 發票    | 8P9                    | - 帳單部門  | 空運出口AIR EXP 、 | 發票種類 三聯收銀機發票 | - |
| 道發票         | 對帳跑碼         |                    |               |         |                        |         |               |              |   |
| 客戶建倡        | 帳單號碼 201003  | 31000001           | 課稅別           |         | 出象 CNEE                | t.      | E             |              |   |
| 大陸報酬作業      | 主單號 297-00   | 000007             | 分單號 12345     | 工作      | <b>厳捷</b> 201003010000 | 2 航班日期  | 2010/3/15 -   |              |   |
| 派車作業        | 起運港 FOC      |                    | 目的地 FOC       | ··· 最終目 | 内地 FOC                 | … 船名/航次 | DSF           |              |   |
| 業務系統        | 未稅金額         | 11,074.62          | 稅金            | 0.00 開票 | 主額 11,07               | 4.62 绕編 |               |              |   |
| 空運出口        | 備註 账单号       | 码:21 D0001<br>学: 次 | TRI CNEE      |         |                        |         | <b>^</b>      |              |   |
| 空運進口        | 71 37514.    | 20.                |               |         |                        |         | •             |              |   |
| 海羅出口        | 發票明細         | 合併明細               |               |         |                        |         |               |              |   |
|             | 書用代碼 書       | 開描述                | 本幣            | 金額 備註   |                        |         |               |              |   |

# 七. 帐务系统

## 7.1 计费锁作业

1.开放可以新增报表。

## 7.2 收据作业

1. 新增控制开立收据后,账单直接提交财务的功能,若有需要可联系客服开启。

2.没有账单也可以新增收据

| ±@   | 100    | 筆 單位報表     | 英版 費用代料     | 8 利潤分析          | 「「「「「「」」」 (1) (1) (1) (1) (1) (1) (1) (1) (1) (1) | 空運出口計算 参数1 | 使定 海道出口(重) | <b>医试验福</b> 收排作素                      |      |       |      |          |           |      |       |          |
|------|--------|------------|-------------|-----------------|---------------------------------------------------|------------|------------|---------------------------------------|------|-------|------|----------|-----------|------|-------|----------|
| 108  | 8838   | ▼ 壹收1      | 主持机         | <b>机变动:和</b> 入在 | E何字符·余统自動匹配的                                      | 运用度资料      |            |                                       |      |       |      |          |           |      |       |          |
| afri |        | •          | 客户          | ***             |                                                   |            | LOT NO     |                                       |      |       |      |          |           |      |       |          |
| 8393 | it ill |            |             | 收油管日期           | • .                                               |            | 9359       |                                       |      |       |      |          |           |      |       |          |
| a Ma | 此明     |            |             | 條單日期            |                                                   |            | 收錄状態 正常    |                                       |      |       |      |          |           |      |       |          |
| 211  | till.  |            |             | StiffEtte       |                                                   |            |            |                                       |      |       |      |          |           |      |       |          |
| [    | 童      | <b>19</b>  | 198         | 的轉收線            | 作廠 列印                                             | Atra       | 修改         | 保存 新增                                 |      |       |      |          |           |      |       |          |
| tit. | 主檔     | 收3章明語      |             |                 |                                                   |            |            |                                       |      |       |      |          |           |      |       |          |
| М    | 4      | D DI To    | tal:186     |                 |                                                   |            |            |                                       |      |       |      |          |           |      |       |          |
|      |        | 收錄號碼       | 板單號碼        | 收錄日期            | 主單號                                               | 分單號        | 客戶代碼       | 客戶名編                                  | RFPS | 收掉間立人 | 1912 | 192.14k  | 木幣金額      | 收播状態 | 19:91 | 原幣金額     |
| 9    | 15     | AE00000077 | AELD1909112 | 2019/9/18       | 112-54699584                                      | JF-9108234 | MSCOCO-TPE | · · ································· | AE   | KEVIN |      | 22178368 | 72,966.00 | 正常   | USD   | 2,314.92 |
| 0    | 15     | AE00000074 | AELD1909109 | 2019/9/18       | 160-12903822.                                     | 833091     | MSCOCO-TPE | hat the fill公司-TPE                    | AE   | KEVIN |      | 22178368 | 37,222.00 | 正常   | USD   | 1,180.90 |
| /1   | 25     | AE00000078 | AFLD1909113 | 3 2019/9/18     | 112-54663464                                      | JE-9108231 | MSCOCO-TPE | 海闭公司-TPE                              | AF   | KEVIN |      | 22178368 | 81,550.00 | 正常   | USD   | 2.587.25 |

3.新增收据还原功能。

## 7.3 对帐作业

1.清空对账单号码变成由权限控管, SQL 为默认勾选

# 八. 系统维护

## 8.1 自动编号设定

1. AEBK01\_BL\_NO 及 OEBK01\_BL\_NO---此项由客服设定 新增 委托日期 年/月 元素至自动编号设定, 抓取订舱数据上的委托日期

| 当例         | 作業 参数設定                                                      | 帳單輸入 空流 | 王也口提 | ¥ 20 | 他口根第 | 明細信息 | 空(   | 第三日第 | 單位報表模版     | 集團報表視版 | 幣別連倡 | 空運出口訂給 | 自動編 | 就設定 空運出口   | 拼單 空運出口制 | EMC        |    |
|------------|--------------------------------------------------------------|---------|------|------|------|------|------|------|------------|--------|------|--------|-----|------------|----------|------------|----|
| 資料         | 11.111 11.111                                                | 費用信息    |      |      |      |      |      |      |            |        |      |        |     |            |          |            |    |
|            | 🕂 🗱 👼 🔲 🔍 🔚 🔜 🚍 - 🛥 🎁 🔔 🤮 🔛 🎇 (Excent). 🔛 :                  |         |      |      |      |      |      |      |            |        |      |        |     |            |          |            |    |
| <b>#</b> 4 | 基于信息 拖高位息 经期间准 建物间段 星波状态 光道生视星                               |         |      |      |      |      |      |      |            |        |      |        |     |            |          |            |    |
| 東田         | 類型 H.分提                                                      | ¥.      |      |      |      |      | +    | 工作编辑 | AEH1910100 |        |      |        |     | 分單號        | 主草就      | 要托人        | 設計 |
| 91         | JF-191                                                       | 0070    |      |      |      | Get  |      | 委託日期 | 2019/11/1  |        |      | *      | >1  | JF-1910070 |          | 智愛科技股份夠限公司 | C& |
| ±Χ         | BE                                                           |         |      |      |      | 1    | 業務類型 | A.正常 | ·          |        | ×    |        |     |            |          |            |    |
| 集日         | 編號                                                           | et      |      |      |      | /    | 報價單號 |      |            |        |      | 1      |     |            |          |            |    |
| Boo        | Booking No JFAEBK1910103                                     |         |      |      |      | /    | 合作類型 |      |            |        |      | ]      |     |            |          |            |    |
| V.         | ☑ 統計鉄量 ◎ 產邊                                                  |         |      |      |      |      | OP   |      |            |        |      |        |     |            |          |            |    |
| 9100       |                                                              |         |      |      |      |      |      |      |            |        |      |        |     |            |          |            |    |
|            |                                                              |         |      |      |      |      |      |      |            |        |      |        |     |            |          |            |    |
| ft         | Ett. AFBKOI BL NO SAS GELLITING B RELEASE ROOMEN 2010/8/19 - |         |      |      |      |      |      |      |            |        |      |        |     |            |          |            |    |
| 格          | 格式 JF-0801001 数据通道                                           |         |      |      |      |      |      |      |            |        |      |        |     |            |          |            |    |
|            | 代調                                                           | 名編      | 長度   | M7 8 | ett. |      |      |      |            |        |      |        |     |            |          |            |    |
| >1         | CONST                                                        | 常量      | 3    | JF-  |      |      |      |      |            |        |      |        |     |            |          |            | _  |
| 2          | YY                                                           | 余統當前西元年 | 2    | 08   | V    |      |      |      |            |        |      |        |     |            |          |            |    |
| 3          | MM                                                           | 余統當前月   | 2    | 01   | V    |      |      |      |            |        |      |        |     |            |          |            |    |
| 4          | NO                                                           | 流水號     | 3    | 001  |      |      |      |      |            |        |      |        |     |            |          |            |    |
| *          |                                                              |         |      |      |      |      |      |      |            |        |      |        |     |            |          |            |    |

## 8.2 设置不为空

1. 四大部门 舱单/提单新增委托人名称不可为空

## 8.3 参数设置

1. 新增参数 控制进口转进口 出口转出口流程, 若为 Y 时, 进口转进口, 进口转出口的接 收方提单默认勾选统计货量。

## 九. 统计报表

## 9.1. 营运分析表

1.查询结果处增加【站别】与【币别】两个字段

## 9.2 利润分析表

1.新增功能 双击后直接跳转提单的功能 2.在 GRID 查询结果新增文件、操作两个字段

## 9.3 帐龄分析表

1.账单明细信息部分新增显示提单的 REF NO.

## 十・ 共享基本建檔

## 10.1 OP 状态

新增日期类型, 航班日

| OP                                  | 空:  | 运出口运单 空运进口措     | 是单 OP状态设定 |         |      |    |  |  |  |  |
|-------------------------------------|-----|-----------------|-----------|---------|------|----|--|--|--|--|
| 共用基本建档         «           OP状态类型设定 |     | : 📕 👷 🗐 🔘 📖 👍 🔤 |           |         |      |    |  |  |  |  |
|                                     |     |                 |           |         |      |    |  |  |  |  |
| OP状态设定                              |     | 部门              | 状态代码      | 状态描述    | 日期类型 | 天数 |  |  |  |  |
|                                     | > 1 | 空运进口AIR IMPO    | F02       | 起运日期    | 航班日  | 0  |  |  |  |  |
|                                     | 2   | 空运进口AIR IMPO    | C02       | 业务员     | 航班日  | 0  |  |  |  |  |
|                                     | 3   | 空运进口AIR IMPO    | C01       | 收货人     | 航班日  | 0  |  |  |  |  |
|                                     | 4   | 空运出口AIR EXP     | C01       | 收货人     | 航班日  | 0  |  |  |  |  |
|                                     | 5   | 空运出口AIR EXP     | E02       | 起运地     | 航班日  | 0  |  |  |  |  |
|                                     | 6   | 海运出口SEA EXP     | B02       | 委托人     | 开船日期 | 0  |  |  |  |  |
|                                     | 7   | 海运出口SEA EXP     | G01       | 预计到达日期  | 开船日期 | 0  |  |  |  |  |
|                                     | 8   | 海运进口SEA IMP     | C02       | 业务员     | 开船日期 | 0  |  |  |  |  |
|                                     | 9   | 海运出口SEA EXP     | B01       | 国内供应商成本 | 开船日期 | 5  |  |  |  |  |
|                                     | 10  | 空运进口AIR IMPO    | E01       | 件毛体     | 航班日  | 0  |  |  |  |  |
|                                     |     | · · · ·         |           |         | I    |    |  |  |  |  |